# نم ةديرفلا تافرعملا ةمجاو تادادعإ نيوكت لوحم ىلع ةيفتاهلا (UI) ةيميظنتلا ةيحانلا ام

فدەلا

ةكرح صيصخت متي امدنع ةيتوصلا (VLAN) ةيرهاظلا ةيلحملا ةكبشلا مادختسا متي ةنيعم VLAN ةكبشل (VoIP) تنرتنإلا ربع توصلا لقن لوكوتورب تادعم نم رورملا ةمظنأو VlAN لوكوتورب ةياهن طاقنو IP فتاوه لثم ةيتوص ةزهجأ نم اهنيوكت متي VLAN ةكبش ىلإ ايئاقلت مهتفاضاو ذفنملا ءاضعأ فاشتكا لوحملل نكمي .توصلا VLAN ةكبش نم مزحلل (QoS) اهنيوكت مت يتلا ةمدخلا ةدوج صيصختو ،ةيتوصلا مزلي ،ةفلتخم ةيتوصل VLAN تاكبش يف ةيتوصل اقزهجألا تناك اذا .قيتوصلا .لاصتالا ريفوتل IP تاهجوم رفوت

نييعت ،(IEEE) ليجستلا ةئيه وهو ،تاينورتكلإلاو ءابرهكلا يسدنهم دهعم ىلوتي () تنرتنإلا لوكوتورب فتاه يعنصم ددع نأ امب .ةيميظنتلا ةيحانلا نم ةديرف تافرعم قلصلا تاذ تاراطإلا نييعت يف ببستت ةفورعملا WI ميق نإف ،اديج فورعمو دودحم .ةيتوصلا VLAN ةكبش ىلإ ايئاقلت ،هيلع اهتيؤر متي يذلا ءانيملاو

،كيدل لوحملا ىلع Telephony WI تادادعإ نيوكت ةيفيك لوح ديزملا ةفرعمل :ةظحالم .تاميلعت ىلع لوصحلل <mark>انه</mark> رقنا

عاضوألا دحأ يف ةيتوصلا مزحلا ىلإ ذفنم لكل ةمدخلا ةدوج تامس نييعت نكمي :ةيلاتلا

- قيتوصلا VLAN قكبش ىلع اەنيوكت مت يتلا قمدخلا قدوج ميق قيبطت متي all ىل اەفينصت متيو قەجاولا ىلع اەلابقتسا متي يتلا قدراولا تاراطإلا عيمج ىلع
   قيتوصلا VLAN قكبش
- اەنيوكت مت يتلا ةمدخلا ةدوج ميق قيبطت متي يفتاهلا ردصمل MAC ناونع ةيتوصلا VLAN ةكبش ىلإ هفينصت متي مداق راطإ يأ ىلع ةيتوصلا VLAN ةكبشل
   اەنيوكت مت يتلا الا قلاسر قباطي يذلا ردصمل MAC ناونع يف WI ىلع يوتحيو

بيولاا ىلٍ ةدنتسملا ةدعاسملا ةادألاب ةصاخلا Telephony UI ةەجاو ةحفص كل حيتت اەمادختسا متي امك WI فرعم ىلٍ ادانتسا ةيتوصلا VLAN ةكبش ىلٍ ةەجاو ةفاضإ .ةيتوصلا VLAN ةكبش ىلع WI ةمدخ ةدوج عضو نيوكتل

ام لوحم ىلع Telephony WI ةەجاو تادادعإ نيوكت ةيفيك لوح تاميلعت ةلاقملا ەذە مدقت.

## قيبطتلل ةلباقلا ةزهجألا

- Sx200 Series
  - Sx250 sery ·
- Sx300 Series •
- Sx350 Series •
- SG350X Series •
- Sx500 Series •
- Sx550X Series •

## جماربلا رادصإ

- 1.4.7.06 SX200, SX300, SX500 •
- $2.2.5.68 SX250, SX350, SG350X, SX550X \ \bullet \\$

## ام لوحم ىلع Telephony UI تادادعإ نيوكت

لوحملا ىلع VLAN تاكبش نيوكت نم دكأت ،ەاندأ تاوطخلا عم ةعباتملا لبق :ماە. ىلع لوصحلل <u>انە</u> رقنا ،كيدل لوحملا ىلع VLAN تادادعإ نيوكت ةيفيك ةفرعمل .تاميلعت

مدقتم رتخاو بيولا ىلإ ةدنتسملا ةدعاسملا ةادألا ىلإ لوخدلا ليجستب مق .1 ةوطخلا .ضرعلا عضو ةلدسنملا ةمئاقلا نم

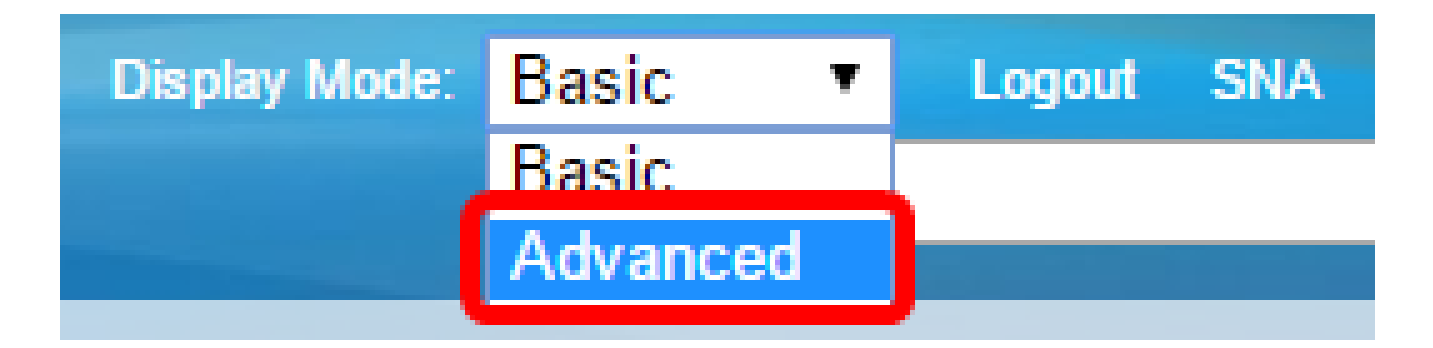

ىلإ يطختلاب مقف ،SX500 وأ SX300 وأ SX200 ةلسلسلا نم لوحم كيدل ناك اذإ :ةظحالم .<u>2 ةوطخلا</u>

.نراق فتاه<VLAN توص<ةرادإ VLAN ترتخأ .2 ةوطخلا

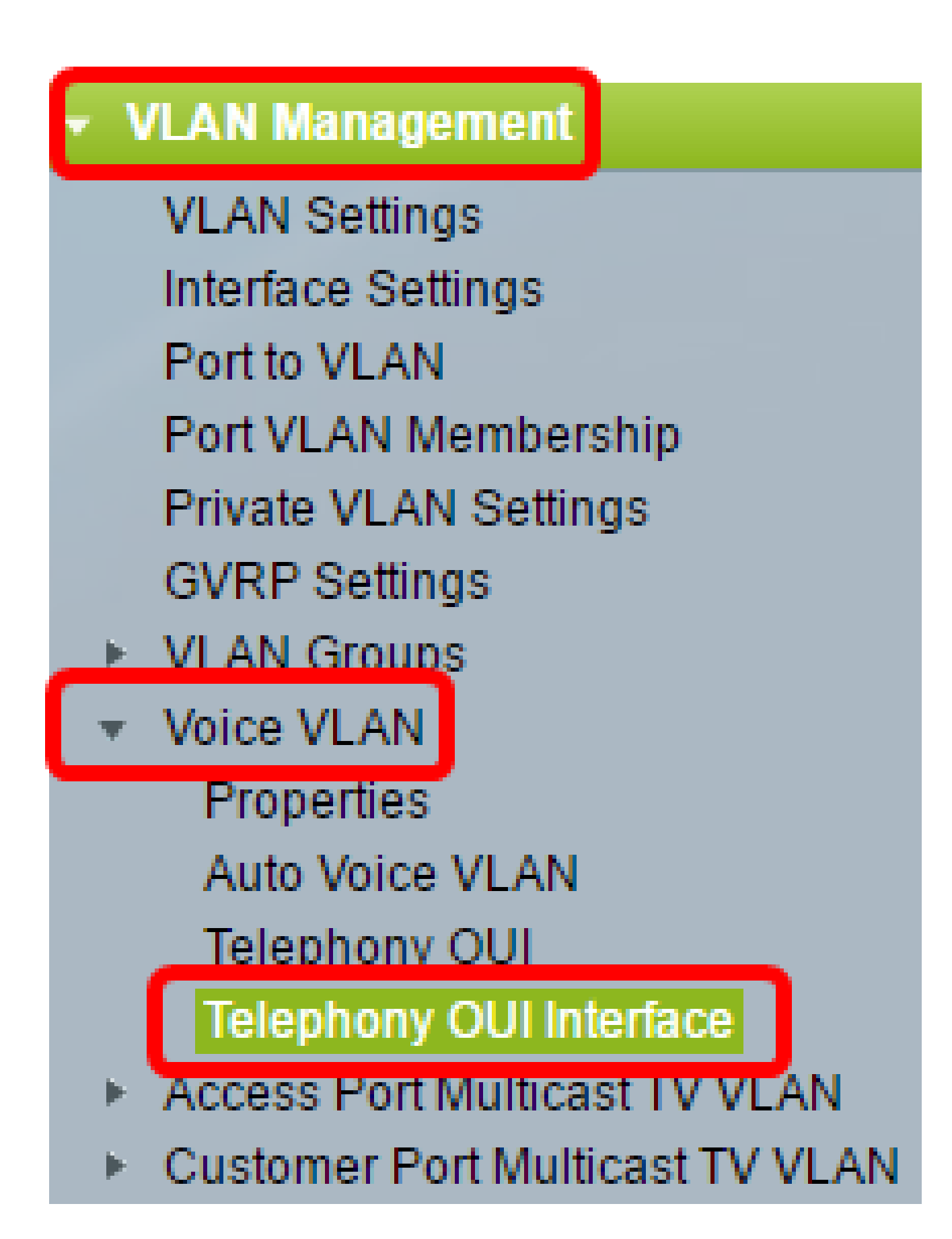

SG350X ،لاثم اذه يف .كيدل يذلا لوحملا بسح ةمئاقلا تارايخ فلتخت دق :ةظحالم .حاتفم تلمعتسا

ةەجاولا عون ةلدسنملا ةمئاقلا نم ةەجاو رتخأ .3 ةوطخلا.

|                          | Telephony OUI Interface |                      |            |      |                  |         |  |  |
|--------------------------|-------------------------|----------------------|------------|------|------------------|---------|--|--|
| Interface Settings Table |                         |                      |            |      |                  |         |  |  |
|                          | Filte                   | er: <i>Interface</i> | Type equal | s to | Port of Unit 1 V | Go      |  |  |
|                          |                         | Entry No.            | Interface  | Tel  | LAG              | Member  |  |  |
|                          |                         |                      |            |      | Annunenen ve     | Onerati |  |  |

:يە تارايخلا

- رايتخال ةجاح كانه ناك اذإ ذفنملا رتخأ ،ةهجاولا عون ةلدسنملا قمئاقلا نم ذفنملا
  طقف دحاو ذفنم
- ىلع كلذ رثؤي .ەنيوكت دارملا LAG رتخأ ،ةەجاولا عون ةلدسنملا ةمئاقلا نم LAG
  ىلع كلذ رثؤي .ەنيوكت دارملا كيمجت قعومجم نيوكت يف ةددحملا ذفانملا قعومجم

.1 ةدحولا ذفنم رايتخإ متي ،لاثملا اذه يف :ةظحالم

تاطابترالا عيمجت تاعومجم وأ ذفانملاب ةمئاق ضرعل لاقتنا قوف رقنا .4 ةوطخلا .ةەجاولا ىلع (LAG)

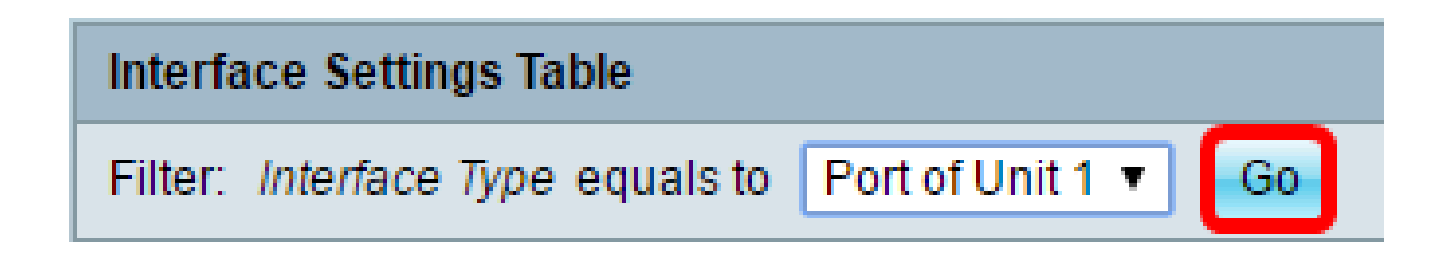

ديرت يتلا (LAG) تاطابترالا عيمجت ةعومجم وأ ذفنملل رايتخالا رز قوف رقنا .5 ةوطخلا .اهليدعت

|         | Entry No. | Interface | Telephony OUI VL/ | Telephony OUI |             |
|---------|-----------|-----------|-------------------|---------------|-------------|
|         |           |           | Administrative    | Operational   | QoS Mode    |
| 0       | 1         | GE1       | Disabled          | Disabled      | MAC address |
| 0       | 2         | GE2       | Disabled          | Disabled      | MAC address |
| 0       | 3         | GE3       | Disabled          | Disabled      | MAC address |
| $\odot$ | 4         | GE4       | Disabled          | Disabled      | MAC address |
| 0       | 5         | GE5       | Disabled          | Disabled      | MAC address |
| 0       | 6         | GE6       | Disabled          | Disabled      | MAC address |

.GE4 قوف رقنلا متي ،لاثملا اذه يف :ةظحالم

ريرحت رقنا مث ةحفصلا لفسأ ىلإ قلزنا .6 ةوطخلا.

|         | 49        | XG1  | Disabled |
|---------|-----------|------|----------|
| $\odot$ | 50        | XG2  | Disabled |
| •       | 51        | XG3  | Disabled |
| $\odot$ | 52        | XG4  | Disabled |
|         | Copy Sett | Edit |          |

اەنيوكت ديرت يتلا ةەجاولا لثامي يذلا رايتخالا رز قوف رقنا (يرايتخإ) .7 ةوطخلا.

| ۲ | Unit | 1 • | Port | GE4 | ¥ | $\bigcirc$ | LAG | 1.* |
|---|------|-----|------|-----|---|------------|-----|-----|
|---|------|-----|------|-----|---|------------|-----|-----|

يه تارايخلا:

كلذ رثؤي .هنيوكت ديرت يذلا ذفنملا رتخأ ،"ةدحولا" ةلدسنملا ةمئاقلا نم — ةدحولا
 .هرايتخإ مت يذلا دحاولا ذفنملا ىلع

Interface:

.ذفنم/ةدحوك رايخلا اذه رهظيسف ،SX500 لوحم كيدل ناك اذإ :ةظحالم

- ، (LAG) تاطابترالا عيمجت ةعومجمل ةلدسنملا ةمئاقلا نم تاطابترالا عيمجت ةعومجم ذفانملا ةعومجم ىلع كلذ رثؤي .اهنيوكتل (LAG) تاطابترالا عيمجت ةعومجم رتخأ
   (LAG) تاطابترالا عيمجت ةعومجم نيوكت يف ةددحملا
  - .1 ةدحولل ge4 ذفنملا رايتخإ متي ،لاثملا اذه يف :ةظحالم

ءانيم نوكتل ةمجاو ءاشنإل Telephony UI VLAN Membership رايتخالاا ةناخ ددح .8 ةوطخلا يف تلكش نوكي يأ نراقلا ملتسي طبرلا مءالت نإ .توصلا ىلع موقي VLAN فتاهلل .VLAN ةوصلا يف تنمضت ءانيم نأ كلذ دعب ،WI ةيفتهلا

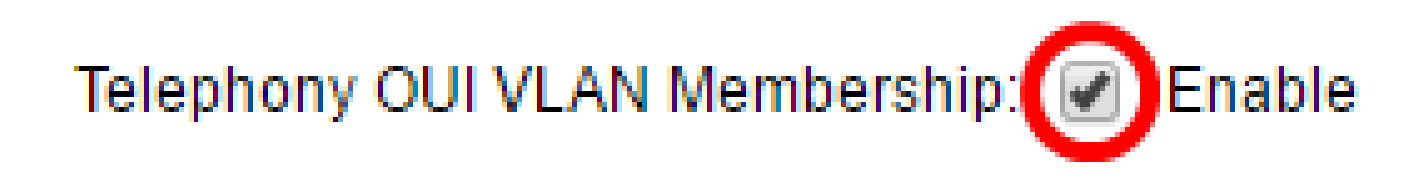

نراقلل بولسأ VLAN QoS توصلا ىلإ لثامي نأ رز يكلسال لا تقطقط .9 ةوطخلا.

Voice VLAN QoS Mode:

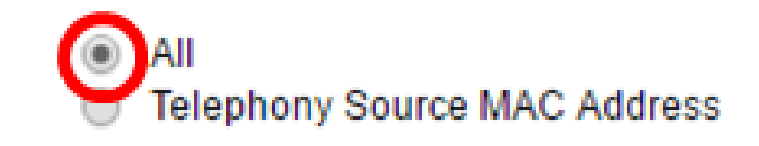

يه تارايخلا:

- ةكبش ىلإ اەزرف متي يتلا مزحلا ىلع طقف ةمدخلا ةدوج تاملعم مادختسإ متي all .ةيتوصلا VLAN
- نم مزحلا ىلع الإ ةمدخلا ةدوج تاملعم مادختسا متي ال يفتاهلا ردصمل MAC ناونع IP. فتاوه

لكلا رايتخإ متي ،لاثملا اذه يف :ةظحالم.

."قالغإ قوف رقنا مث قيبطت قوف رقنا .10 ةوطخلا

| Interface:                     | ۲ | Unit 1 V Port GE4 V 🔿 LAG 1 V       |
|--------------------------------|---|-------------------------------------|
| Telephony OUI VLAN Membership: |   | Enable                              |
| Voice VLAN QoS Mode:           |   | All<br>Telephony Source MAC Address |
| Apply Close                    |   |                                     |

ليغشتلا ءدب نيوكت فلم يف تادادعإلا ظفحل ظفح قوف رقنا (يرايتخإ) .11 ةوطخلا.

| Save cisco Language:<br>Cigabit PoE Stackable Managed Switch |                                  |           |                   |               |               |  |  |  |  |
|--------------------------------------------------------------|----------------------------------|-----------|-------------------|---------------|---------------|--|--|--|--|
| Telephony OUI Interface                                      |                                  |           |                   |               |               |  |  |  |  |
| Inte                                                         | Interface Settings Table         |           |                   |               |               |  |  |  |  |
| Filte                                                        | er: Interface                    | Go        |                   |               |               |  |  |  |  |
|                                                              | Entry No.                        | Interface | Telephony OUI VL/ | AN Membership | Telephony OUI |  |  |  |  |
|                                                              |                                  |           | Administrative    | Operational   | QoS Mode      |  |  |  |  |
| •                                                            | 1                                | GE1       | Disabled          | Disabled      | MAC address   |  |  |  |  |
| 0                                                            | 2 GE2<br>3 GE3<br>4 GE4<br>5 GE5 |           | Disabled          | Disabled      | MAC address   |  |  |  |  |
| •                                                            |                                  |           | Disabled          | Disabled      | MAC address   |  |  |  |  |
| 0                                                            |                                  |           | Enabled           | Disabled      | All           |  |  |  |  |
| •                                                            |                                  |           | Disabled          | Disabled      | MAC address   |  |  |  |  |
| 0                                                            | 6                                | GE6       | Disabled          | MAC address   |               |  |  |  |  |

.كيدل لوحملا ىلع Telephony WI ةەجاو تادادعإ نيوكت نم نآلا تيەتنا دق نوكت نأ بجي

ةمجرتاا مذه لوح

تمجرت Cisco تايان تايانق تال نم قعومجم مادختساب دنتسمل اذه Cisco تمجرت ملاعل العامي عيمج يف نيم دختسمل لمعد يوتحم ميدقت لقيرشبل و امك ققيقد نوكت نل قيل قمجرت لضفاً نأ قظعالم يجرُي .قصاخل امهتغلب Cisco ياخت .فرتحم مجرتم اممدقي يتل القيفارت عال قمجرت اعم ل احل اوه يل إ أم اد عوجرل اب يصوُتو تامجرت الاذة ققد نع اهتي لوئسم Systems الما يا إ أم الا عنه يل الان الانتيام الال الانتيال الانت الما